## EPAC e-Points 3/4/2021

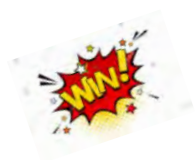

1. Medications on Storyboard Request by many physicians and Advance Practice Providers

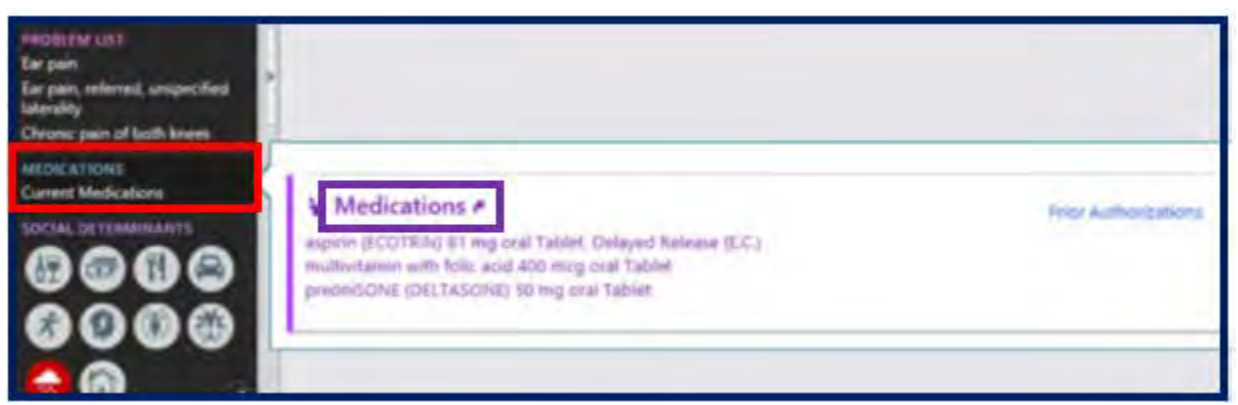

If you click on the MEDICATIONS title in the storyboard (Red Box), you will be launched to Meds in Chart Review.

A hover bubble will appear when you hover over Medications area. Clicking the Medications title (Purple Box) in the hover bubble will launch you to Meds & Orders when in an encounter, or to Meds in Chart Review if not in an encounter.

If patient does not have any current outpatient medications it will display as 'None'

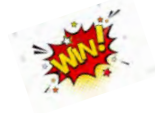

- 2. Reducing Drug- Drug Alerts and BPA's Important work is Continuing to improve the Clinical Decision Support provided in the EMR and eliminate unnecessary alerts. Clinical Decision Support Committee shared their work for the Month. They have been doing an amazing job analyzing the system BPA's, Drug-Drug and Drug-Disease alerts and other clinical decision support to improve the experience of our clinical staff.
  - Turn off Alert for Propofol and Ondansetron and Hydroxyzine (Decreases # of alerts by 282 per week)
  - > Retired Multiple BPA's with Duplicative Action, obsolete function or workflow changes
  - Modification of BPA to allow ordering a single dose of insulin without being presented with the BPA to use the Insulin Order set
- 3. Change in InBasket Folders Starting to combine CC'd results with Results folder to decrease the volume of Folders in the InBasket and allow more flexibility with creative solutions for care teams. Epic (Corporate) recommends that the CC'd Results and Results folders be combined. We are one of only a few organizations that still separate these folders. We are starting with the first step in combing the folders. We will discuss finalizing the combined folders in the next few months at EPAC. When CC'ing results, it

is important to only send if the physician/APP needs to see the results to take action or the information is very important to the patient's care. CC'ing routine tests can get in the way of providers ease to view important results that require action.

## Here are the changes that Physicians/Advanced Practice Providers will see:

In the following scenarios, providers who previously received a CC'd Result would now receive a Results In Basket message. (The provider was NOT the authorizing provider on the order.)

- 1. CCH Family Health Center physicians will receive Results for any pathology order type result which was ordered by a Resident.
- 2. For currently admitted patients, all non-lab results are sent to the authorizing provider and the "Attending" provider. The attending provider will now receive a Result IB message.
- 3. For any test resulted after the patient has been discharged, the results are sent to the authorizing provider and the PCP. The PCP will now receive a Result IB message.
- 4. In ETC setting, results are sent to the authorizing provider and either a PA or APP pool. The PA's/APP's will now receive Results IB messages.

Dr. Blonski's Results In Basket Folder:

Also contains results in which he is NOT the authorizing provider.

| My Messages               | A > Results 15 unread  | a, 20 total     |                                        |                            |        |                 |             |                      |                       |                        |              |             |
|---------------------------|------------------------|-----------------|----------------------------------------|----------------------------|--------|-----------------|-------------|----------------------|-----------------------|------------------------|--------------|-------------|
| 1 Results (15)            | d management a section | B. Core B. Core | and demonstrate barners and            | and the Contractor Party   | - ADam | The state of    | £           | The Constant of De   | in Million Manager    | Toronard Of State      | stars disc.  | stars front |
| Open Provider Visits (6)  | Status Fing            | 2 Enclusio      | MiChot Palant                          | Tett                       | 1604   | ResidedT        | A Result Da | Procedure Dept       | Ordering Dept         | 4 Frontom              | FEARD August | Dommante    |
| f Covered Work (1)        | 11 New                 | 05/28/2020      | Active Beaker, Jen [00000007]          | COMPLETE BLOOD COUNT AN.   | 2      | 4.014           | 0107/2021   | CCH CCLS LAB         | CCHICCLELAB           | Blonsika, Joseph M, MD | Nonia        |             |
| Chart Completion (1)      | + New                  | 02/04/2021      | Active Epicpoc, Rory Amb [68172765]    | HEMOGLOBN A1C, BLOOD, POO  | 1      | Final result    | 02/04/2021  | OCH FAMILY HEALTH CE | CCH FAMILY HEALTH CE. | AMB PHYSICIAN          | None         |             |
| Cashen Ollais Orders (D)  | New                    | 02/25/2021      | Mactive Epicpic, Water Back (601728    | GLUCOSE, BLOOD, POC        | 1      | Final result    | 02/25/2021  | CCH FAMILY HEALTH CE | CCH FAMILY HEALTH CE  | Bionski, Joseph M, MD  | None         |             |
| congri - canac orders (2) | tt Read                | 05/20/2020      | inactive Epicpoc Julie Beaser (\$01501 | BLOOD CULTURE              | 1      | Preintilially 2 | 05/20/2020  | GRS RMH LAB          | CRS RMH LAB           | Bioriski, Joseph M. MD | FADOR .      |             |
|                           | tt Rept                | 06/20/20/20     | Inactive: Epicpoc Summer Beaker (601   | BODY FLUID CULTURE STER    | .1     | Preiminaty1.    | 35/20/29/20 | CRS RMH LAB          | CR9 RMHLAB            | Bionsis, Joseph M, MD  | None         |             |
|                           | New                    | 05/28/2020      | Active Beaker, Jon [00000007]          | QUANTIFERON TE GOLD WITH   | 4      | 7 of 7          | 05/28/2020  | CRS RMH LAD          | CRS RMH LAD           | Bionski, Joseph M, MD  | None         |             |
|                           | 1 New                  | 05/28/2020      | Inactive Beaker, Whitney [60160023]    | COMPLETE BLOOD COUNT AN.   | 1      | 2 68 2          | 05/28/2020  | CCH CCL5 LAB         | CCHCCLSLAB            | Blonski, Joneph M, MD  | None         |             |
|                           | t Pend                 | 05/04/2020      | Active Bleaker, Jan (00000007)         | COVID-19/SARS-COV2 AB, IGG | 1      | 1011            | 06/04/2020  | ALEXILAB             | ALEXIAE               | Bionalil, Joseph M. MD | None         |             |
|                           | Read                   | 06/17/2020      | Inactive Epicpuic Amber (60160061)     | GROUP A STREPTOCOCCUS      | 1      | Financial       | 06/17/2020  | CONFRANCY HEALTH C.  | CCH FAMILY HEALTH C.  | Bionski Joseph M. MD   | None         |             |
|                           | Pena                   | 09/10/2020      | Inactive Epicpor. Enes Back (60172809) | GROUP A STREPTOCOCCUS.     | 4      | Final result    | 109/10/2020 | OCH FAMILY HEALTH C  | OCH FAMILY HEALTH C   | Rutten Bradlev H. PILC | None         |             |
|                           | biew.                  | 10/07/2020      | Inactive Beaker, Whitney [60160023]    | METHADONE, URINE, POC      | 1      | Final result    | 10/07/2020  | CCH COORDINATED CAR. | CCH COORDINATED CAR.  | Bionski, Joseph M, MD  | None         |             |
|                           | New                    | 10/07/2020      | Inactive Beaker, Whitney (60160073)    | FENTANYL, URINE, POC       | 1      | Final result    | 10/07/2020  | CCH COORDINATED CAR. | CON COORDINATED CAR.  | Blonski, Joseph M, MD  | None         |             |
|                           | 5 New                  | 10/07/2020      | Inactive Beaker, Whitney (60160023)    | FENTANYL, URINE, POC       | 1      | Final result    | 10/07/2020  | CCH COORDINATED CAR. | CCH COORDINATED CAR.  | Dionski, Joseph M, MD  | None         |             |

"Authorizing Provider" filter chosen and only "my" results (authorized by me) display.

| My Messages                | A = Results 19 unread. | 20.1044            |                                                                                                    |                                  |         |                 |             |                                  |                                                                                                    | Filtered by Authorizing Provider X | on the Falses |
|----------------------------|------------------------|--------------------|----------------------------------------------------------------------------------------------------|----------------------------------|---------|-----------------|-------------|----------------------------------|----------------------------------------------------------------------------------------------------|------------------------------------|---------------|
| Results (15)               | Commences i afficient  | the court Million  | still definition Value in Vie                                                                                                    | martin - Armone 15 m             |         | Marine (        | £           | or 1000000                       | a Mirani Winstein                                                                                                    | No. of Street and Street           | 10. 54        |
| Open Provider Visits (6)   | 2080 100               | -2 Diction         | Belling Paper                                                                                                    | Test                             | Anne in | in the second   | A Realition | Procedure Dealt                  | cheminal Chall                                                                                                    | A Provider Fieldaget Community     | 100.00        |
| Covered Work (1)           | tt New                 | P\$/26/2020        | Active Seaker, Jan (00000007)                                                                                                    | COMPLETE BLOOD COUNT AN.         | 2 4     | lat4            | 01/07/2021  | CENCELSLAB                       | OCH CCLS LAB                                                                                                    | Bionski, Josseph M, MD None        |               |
| Chart Completion (1)       | Nerve                  | 02/25/2021         | Inactive Epscpec, Water Back (601725                                                                                                    | GLUCOSE, BLOOD, POC              | 1 6     | Titaters land   | 02/25/2029  | CCH FAMILY REALTH CE             | CONFAMILY NEALTH CE.                                                                                                    | Bionski, Jesseph M, MD None        |               |
| Cosine - Clinic Onters (5) | 11 Read                | 05/20/2020         | Inactive Epicpor, Julie Beaker (501601                                                                                                    | BLOOD CULTURE                    | 1. P    | heliminary?     | 05/20/2020  | CRININGHELAD                     | CR5 RMHLAD                                                                                                    | Blonski, Joseph M. MD None         |               |
| condu - conic oronis (3)   | tt Read                | 05/20/2020         | Inactive Education, Summer Beaker (501.                                                                                                    | BODY FLUID CULTURE, STER.        | 1 1     | helimanary).    | 05/20/2020  | CRORMILAE                        | CR9 RMH LAB                                                                                                    | Bionast Joseph M, MD - None        |               |
|                            | t New                  | 05/28/2020         | mactive Beaker, Whitney (60160023)                                                                                                    | COMPLETE BLOOD COUNT AN          | 1 2     | t of 2          | 05/28/2020  | CONCELSIAN                       | CONCELSIAB                                                                                                    | Biowski, Joseph M, MD None         |               |
|                            | New                    | 05/28/2920         | Active Beaker; Jan (00000007)                                                                                                    | QUANTIFERON TE GOLD WITH _       | 4 7     | TelT            | 05/28/2020  | CRS RMH LAB                      | CRS RMH LAB                                                                                                    | Blonski, Joseph M, MD None         |               |
|                            | f. Parid               | 06/04/2020         | Active Becakar, Jen (00000007)                                                                                                    | COVID-19/SARS-COV2 AB. IOG       | 1 1     | tat s           | 05/04/2020  | ALEX LAB                         | ALEXLAB                                                                                                    | Biensit Joseph M MD None           |               |
|                            | Mirek.                 | Indust Translater. | A STATE OF A STATE OF | Amough a complete contraction of |         | Contract of the | Anistonico  | And a state of the second second | international states of the second states of the second states of the se | Manager Second D 4001 Advance      |               |
|                            | Times Antimetation     | High Priority      | Automation Provider                                                                                                    | a Lab Imaging, Alt Recol         | 1000    |                 | Deleved tom | r mobile                         |                                                                                                    |                                    |               |
|                            | - Tell Advanced Boxt   | Datault Sout       |                                                                                                    |                                  |         |                 |             |                                  |                                                                                                    |                                    |               |

This change also affects nursing staff monitoring pools in the following scenarios. Results IB messages are sent.

- 1. CCH Pediatric Same Day Clinic results for Group B Strep and UA testing ordered per protocol prior to visit.
- 2. CCH OB AFP/Quad and Reproductive Medicine Ultrasound procedures.
- 3. COVID-19 Testing routed to additional users in CCH and Affiliate sites.
- 4. CCH and Affiliate sites with Anticoag Clinics. The pool entered in the Anticoag Episode received a Result IB message.

Next page you find directions on how to find the Authorizing Provider filter for the Results folder in the InBasket.

To find the Authorizing Provider Filer in you InBasket Click on the arrow next to Sort and Filter and select Authorizing provider from the list (Red Circle). From InBasket Card View There is a Filter Button to select Authorizing provider and you can favorite the Authorizing Provider Filter

|                                                                   | In E                                                                | Baske                                         | n s              | New Mag + Faller                                     | y Palant Mag + C Refres                             | in 🕹 Editeo                       | ols 👂 Prgførences                                                                                                    | D Seven                                                                      |                                           | A Jawa Do                                                                                                    | and the second second                                                           |
|-------------------------------------------------------------------|---------------------------------------------------------------------|-----------------------------------------------|------------------|------------------------------------------------------|-----------------------------------------------------|-----------------------------------|----------------------------------------------------------------------------------------------------|------------------------------------------------------------------------------|-------------------------------------------|----------------------------------------------------------------------------------------------------|---------------------------------------------------------------------------------|
|                                                                   |                                                                     | My M                                          | essag            | es                                                   | A > Results 27 um                                   | read, 33 total                    | F                                                                                                    | illered by Authonizing                                                       | Provider X                                | Sget & Filter *                                                                                                    | \$ 124                                                                          |
|                                                                   |                                                                     | Rx Re                                         | quest            |                                                      | Status Flie                                         | 9                                 | Enc Date                                                                                                    | MyCharl Patient                                                              |                                           | -                                                                                                    |                                                                                 |
|                                                                   | 1                                                                   | Resul                                         | lts (27          | )                                                    | Test COVID-19/SA                                    | RS-COV2. PCF                      | 08/25/2020<br>R OR NAAT (CSH-AZ)                                                                                                    | Acon. Country                                                                | New 1                                     | - COUC)                                                                                                    | 10                                                                              |
|                                                                   |                                                                     | CC'd                                          | Charts           | (5)                                                  | Resulted?: 1 of 1<br>Procedure Dept UK              | FH SCH LAB                        |                                                                                                    | Result Date: 08/25                                                           | 5/2020                                    |                                                                                                    | + 54                                                                            |
|                                                                   |                                                                     | CC'd                                          | Result           | s (3)                                                | Ordering Dept UFF<br>NextAppt None                  | H SGH LAB                         | Comments:                                                                                                    | Provider: McFai                                                              | fling, Lynn M, M                          | D.                                                                                                    | 4.1                                                                             |
|                                                                   |                                                                     | Hosp                                          | ital AD          | T                                                    | New                                                 |                                   | 08/24/2020                                                                                                    | teactive Epicpoc.                                                            | Julie Beaker (                            | 0160143]                                                                                                    | 4.6                                                                             |
|                                                                   |                                                                     | Myla                                          | ncomp            | lete Notes (18                                       | Test POTASSIUM;<br>Resulted?: 2 of 3                | SODIUM                            |                                                                                                    | Result Date: 08/24                                                           | New. 2                                    |                                                                                                    | - B. C.                                                                         |
|                                                                   |                                                                     | Open                                          | Provi            | der Visits (174                                      | Procedure Dept PF<br>Ordering Oant Part             | HS LAB                            |                                                                                                    | Provider McFa                                                                | ting Lynn M M                             | 0                                                                                                    | Availa                                                                          |
|                                                                   |                                                                     | Onen                                          | Enco             | inters (1)                                           | NextAppt None                                       |                                   | Comments                                                                                                    | - Smoet more                                                                 | and a strength and an                     | D.                                                                                                    | 4.                                                                              |
|                                                                   |                                                                     | Upen                                          | cincol           | Orders (1)                                           | New<br>Test ETHANOL                                 |                                   | 09/02/2020                                                                                                    | Active Epicpoc,                                                              | Krystal B. (601                           | 60018)                                                                                                    | Overs                                                                           |
|                                                                   |                                                                     | onre                                          | saited           | viders (1)                                           | Resulted?: 1 of 1                                   | ALL LE                            |                                                                                                    | Result Date 09/00                                                            | 2/2020                                    |                                                                                                    |                                                                                 |
|                                                                   |                                                                     | Chart                                         | Com              | eletion (16)                                         | Ordering Dept. CCI                                  | M LAS                             |                                                                                                    | Provider: McFa                                                               | ting, Lynn M, M                           | p                                                                                                    |                                                                                 |
|                                                                   |                                                                     | Cosig                                         | in - Cli         | nic Orders (22                                       | Next Appt None                                      |                                   | comments:                                                                                                    | Active Encode                                                                | Noveman D. 1804                           | D                                                                                                    |                                                                                 |
|                                                                   |                                                                     | E-Cor                                         | nsult            |                                                      | Test ETHANOL                                        |                                   | 09/02/2020                                                                                                    | NONE Cheber                                                                  | New: 1                                    | ene rot                                                                                                    |                                                                                 |
|                                                                   |                                                                     | Mess                                          | age R            | outing (10)                                          | Procedure Dept Ci                                   | CH CCLS LAB                       |                                                                                                    | Hersult Date: 09/02                                                          | 202020                                    |                                                                                                    |                                                                                 |
|                                                                   |                                                                     | My U                                          | Insigne          | d Orders (10                                         | Ordering Dept. CCI                                  | H COLS LAB                        |                                                                                                    | Provider: McFa                                                               | rling, Lynn M, M                          | 0                                                                                                    |                                                                                 |
| inical Referen                                                    | tes 🔶 S                                                             | martPh                                        | rase Ma          | neger 🗐 Cha                                          | next. 📑 Clinical C.                                 | alcuiator 💘 I                     | Remind Ner 🔑 Fre                                                                                                    | iference List Compose                                                        |                                           | " 🗄 👂 🔕 🔍                                                                                                    | 🕀 Print - 🗗 Log                                                                 |
| nical Referen<br>ps 🎲 Docum                                       | ees 🔶 S<br>went Group                                               | manPh<br>> Video<br>Sex                       | o Valis          | Nechart Status                                       | MEN                                                 | Dinbetes Co                       | Romind Me P Pro                                                                                                    | treence List Compose<br>b TUIT AM Preview<br>Diabetes Risk                   | y + #+<br>Apet Not                        | × di                                                                                                    | Print - Bi Los<br>LYNN ML Epi<br>Co Co A<br>Provider X                          |
| nstal Referen<br>as 🏟 Docum<br>mei Vide<br>Iory                   | ees 🔶 9<br>went Group<br>Ho Age                                     | manPh<br>Vide<br>Sex                          | o Valis<br>Photo | Nager T Ch                                           | Ant. Clinical C                                     | Biculator V                       | Remind Mp 🌾 Fire<br>Cauto-refreshed<br>omp Care Gap                                                                                                    | Innende List Compose<br>Is 11:11 AM Proview<br>Diabetes Risk                 | v + #+<br>Appt Not                        | » Ø ● Ø ●<br>Poc ≥Ø 20 100 ★ Authorizing F ▲ Result                                                                                                    | Print - Cirlos<br>LYNN M. Epi<br>cr<br>Co Co 25<br>Provider 34                  |
| s 🙀 Docum<br>s 🙀 Docum<br>me Vide<br>ory                          | ees 🔶 S<br>went Group<br>No Age<br>35-<br>old                       | manPh<br>yider<br>Sex<br>F                    | vats<br>Photo    | niger 🕘 Chi, S<br>MyChart Status<br>Activated        | Annt Clinical C<br>MRN<br>60172765                  | Diabetes Co<br>N(A                | Ramina Lie 🎤 m<br>Rauto-refreshed<br>omp Care Gap                                                                                                    | ifreence List Compose<br>is Tutt AM Preview<br>Diabetes Risk                 | Appt Nos<br>Lesting                       | Authorizing F                                                                                                    | Print - DeLos<br>Lynor ML Epi<br>Rowider X<br>Provider X                        |
| eel Reform<br>s 🏟 Docum<br>ns Vide<br>ny<br>atee                  | ees 🔶 S<br>went Group<br>to Age<br>35-<br>old                       | yider<br>Sex<br>F                             | visits<br>Photo  | niger 🕘 Chi, S<br>MyChart Status<br>Activated        | 2 Jans. ■ Chrican C<br>MRN<br>60172765              | Diabetes Co<br>N/A                | Remine Lie P The<br>Auto-refreshed<br>mp Care Gap<br>2                                                                                                    | Internet List Compose<br>List 14 Derever<br>Diabetes Risk<br>4               | Appt Nos<br>Lesting                       | POC<br>POC<br>Authorizing F<br>Authorizing F<br>Authorizing F<br>EloPEMENT PR                                                                                                    | Provider X                                                                      |
| e di Reform<br>s di Docum<br>na Vide<br>ater                      | ees 🔶 S<br>eest Group<br>no Age<br>35-<br>old<br>De                 | yider<br>Sex<br>F                             | valis<br>Photo   | NyCharl Status<br>Activated                          | MRN<br>60172765<br>60172805                         | Hisulator X<br>Diabetes Co<br>NiA | Remine Lie P fire<br>Auto-refreshed<br>mp Care Gap<br>2<br>N/A                                                                                                    | In Ince Lif Compose<br>Lift 1 AM Preview<br>Diabetes Risk<br>4<br>N/A        | Appt Not<br>Lesting<br>Losting            | POC<br>POC<br>Authoriting F<br>Authoriting F<br>EloPpec Michael<br>ELOPpec Michael<br>ELOPpect Michael                                                                                                    | Print - De Los<br>Lynn M. Epi<br>Rovider X<br>Ne Aster 31 y F<br>He Cautions    |
| est Referen<br>Gi Docum<br>In Vide<br>In Vide<br>In Vide          | eest Group<br>oo Age<br>35-<br>old<br>De<br>62-<br>old              | yides<br>Sex<br>F<br>F<br>M                   | Photo            | MyChart Status<br>Activated<br>Pending<br>Activation | MRN<br>60172765<br>60172765                         | Diabetes Co<br>N/A                | Roming Lie Province Lie Province Lie Provinc | In more LET Compose<br>to TL11AM Preview<br>Diabates Risk<br>4<br>N/A<br>N/A | Appt Not<br>Leading<br>Leading            | Authorizing F<br>Foc<br>Authorizing f<br>Authorizing f<br>A | Print - Co Los<br>L'Indi M. Epi<br>Provider X<br>le Aster 31 y F<br>ie Cautions |
| i di Docum<br>i di Docum<br>is Vide<br>ny<br>ister<br>iniel<br>is | ent Group<br>of Age<br>35-<br>old<br>De<br>62-<br>old<br>15-<br>old | manifin<br>y Video<br>Sex<br>F<br>F<br>M<br>M | Photo            | MyChart Status<br>MyChart Status<br>Activated        | MRN<br>60172765<br>60172765<br>60172765<br>60172766 | Diabetes Co<br>N/A<br>N/A         | Auto-refreshed<br>omp Care Gag<br>2<br>N/A<br>1                                                                                                    | the line List Connector<br>to Distortes Risk<br>4<br>N/A<br>N/A              | Appt Noi<br>Leating<br>teating<br>teating | Authorizing f                                                                                                    | Provider X                                                                      |

4. Minor Protected Notes developed to Comply with 21<sup>st</sup> Century Cures Information Blocking The new notes allow any Physicians or Advanced Practice Providers that care for children and adolescents to document Protected services (Alcohol/Substance Abuse, Sexually Transmitted Infection and Contraception Request) There will be smart text for HPI and A/P for these 3 items. The Complete note is called Gen Minor Protected Services Note Complete [42115]

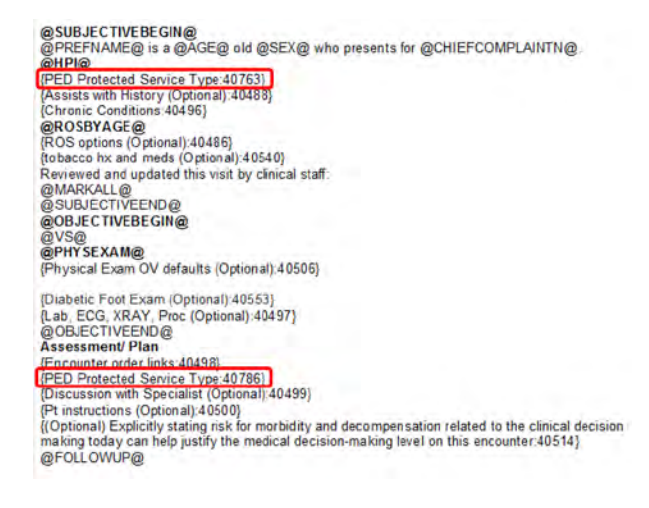